# Personalizar la fecha, hora o duración de un examen para un estudiante o grupo de estudiantes

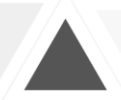

ADAPTACIÓN DE LA FECHA, HORA Y TIEMPO DE REALIZACIÓN PARA DE UN EXAMEN PARA UN ESTUDIANTE O CONJUNTO DE ESTUDIANTES

EQUIPO DE ENTORNOS ELEARNING

UNIDAD DE APOYO A LA DOCENCIA

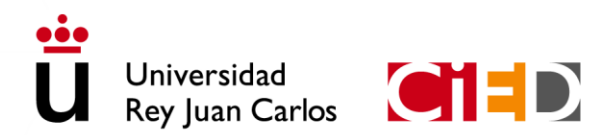

CENTRO DE INNOVACIÓN EN EDUCACIÓN DIGITAL Universidad Rey Juan Carlos

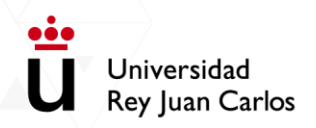

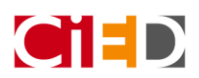

# Contenido

| Introducción                                          | 2 |
|-------------------------------------------------------|---|
| Adaptación para un grupo de estudiantes               | 2 |
| Adaptación para un usuario                            | 5 |
| Ejemplo de visualización por parte de los estudiantes | 7 |
| Examen                                                | 7 |
| Estudiante 1                                          |   |
| Estudiante 2                                          |   |
| Información complementaria                            | 9 |
| Creación de grupos automáticos                        |   |
| Creación y configuración del examen                   |   |

Universidad Rey Juan Carlos

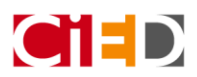

## Introducción

En ocasiones surge la necesidad de configurar o adaptar actividades de evaluación para un estudiante o para un grupo de estudiantes concretos, personalizando: las fechas de realización, el límite de tiempo o el número de intentos permitidos.

Estas personalizaciones son necesarias, por ejemplo, cuando:

- Es necesario escalar el acceso de los estudiantes a los exámenes, cuando estos se realizan de manera síncrona y el grupo es muy numeroso, repartiendo al alumnado en grupos. Por ejemplo, para un grupo de clase de 120 estudiantes, se podría configurar el examen para que el acceso fuese escalonado, creando tres grupos de 40, y estableciendo el acceso para cada uno de estos grupos, con una diferencia de 5 minutos.
- Es necesario hacer una **adaptación en el tiempo de evaluación** para un estudiante o varios estudiantes con necesidades educativas especiales.
- Cuando uno o varios estudiantes no han podido realizar la actividad en la fecha establecida y quieres darle la opción de **realización en otro momento**.

Estas adaptaciones se pueden realizar tanto para las **tareas** como para los **exámenes** y seleccionar para un usuario o un grupo de usuarios. A continuación, se detalla cómo realizar la configuración para cada caso.

## Adaptación para un grupo de estudiantes

Una vez configurado el examen y las preguntas añadidas, podrás establecer las excepciones de grupo o de usuario. Es importante **configurar los grupos antes de añadir las excepciones**, no será posible crear excepciones sin grupos en la asignatura. En el apartado *Creación de grupos automáticos* se indica como generar grupos para tu asignatura.

Para el caso de *Excepciones de grupo*, pulsa en el examen y selecciona el menú de engranaje que se encuentra en la parte superior derecha. En el menú aparecerá la opción *Excepciones de grupo*.

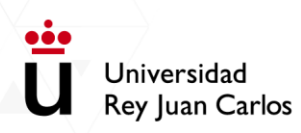

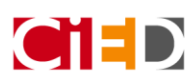

| Examen |                                                                | \$                                     |
|--------|----------------------------------------------------------------|----------------------------------------|
|        | Intentos permitidos: 1                                         | Editar ajustes                         |
|        | Este examen está abierto en martes, 31 de marzo de 2020, 12:11 | Excepciones de grupo                   |
|        | Este examen se cerrará el martes, 31 de marzo de 2020, 15:11   | Excepciones de usuario                 |
|        | Límite de tiempo: 20 minutos                                   | <b>Q</b> Vista previa                  |
|        | Previsualizar el examen ahora                                  | Resultados                             |
|        |                                                                | Calificaciones                         |
|        |                                                                | Respuestas detalladas     Estadísticas |
|        |                                                                | Calificación manual                    |
|        |                                                                | Roles asignados localmente             |

Deberás seleccionar el grupo de estudiantes en la opción "Reemplazar grupo" y modificar la configuración que consideres.

Para **escalonar el acceso al examen por grupos** es posible modificar la fecha y la hora de acceso al examen por cada grupo. En este caso sería necesario modificar los campos de "Abrir examen" y "Cerrar examen" modificando la fecha de entrada y de salida.

| Examen<br>• Anular                   |                                                      |
|--------------------------------------|------------------------------------------------------|
| Reemplazar grupo                     | Examen 1 - Grupo A                                   |
| Se requiere contraseña               | Haz click para insertar texto 🖋 💿                    |
| Abrir examen                         | 15 ¢ abril ¢ 2020 ¢ 15 ¢ 20 ¢ ∰ ⊘Habilitar           |
| Cerrar examen                        | 15 ¢ abril ¢ 2020 ¢ 17 ¢ 20 ¢ ∰ ⊘Habilitar           |
| <ul> <li>Límite de tiempo</li> </ul> | 20 minutos 🗢 🗹 Habilitar                             |
| Intentos permitidos                  | 1 \$                                                 |
|                                      | Volver al examen por defecto                         |
|                                      | Guardar Guardar e introducir otra excepción Cancelar |

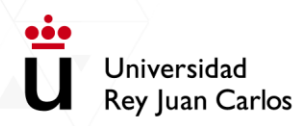

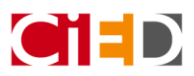

Una vez configurada la excepción aparecerá en el listado con las modificaciones realizadas, tal y como aparece en la siguiente imagen. Se pueden modificar seleccionado el botón 🌣 y también podrás agregar más excepciones a otros grupos pulsando en "Agregar excepción de grupo.

| Examen                     |                              |                                       |        |
|----------------------------|------------------------------|---------------------------------------|--------|
| Grupo                      | Excepciones                  |                                       | Acción |
| Examen 1 - Grupo A         | El cuestionario se abrirá el | miércoles, 15 de abril de 2020, 15:20 | ቀ ረስ 🛍 |
|                            | El examen se cerrará el      | miércoles, 15 de abril de 2020, 17:20 |        |
| Agregar excepción de grupo |                              |                                       |        |

Si es necesario añadir excepciones para varios grupos de usuarios, después de configúralo, aparecerán todos en el listado con las modificaciones realizadas.

| Examen                     |                              |                                       |        |
|----------------------------|------------------------------|---------------------------------------|--------|
| Grupo                      | Excepciones                  |                                       | Acción |
| Examen 1 - Grupo A         | El cuestionario se abrirá el | miércoles, 15 de abril de 2020, 15:20 | 🗢 🖒 🛍  |
|                            | El examen se cerrará el      | miércoles, 15 de abril de 2020, 17:20 |        |
| Examen 1 - Grupo B         | El cuestionario se abrirá el | miércoles, 15 de abril de 2020, 15:25 | 🗢 🖒 🛍  |
|                            | El examen se cerrará el      | miércoles, 15 de abril de 2020, 17:25 |        |
| Examen 1 - Grupo C         | El cuestionario se abrirá el | miércoles, 15 de abril de 2020, 15:30 | 🗢 42 🛍 |
|                            | El examen se cerrará el      | miércoles, 15 de abril de 2020, 17:30 |        |
| Agregar excepción de grupo |                              |                                       |        |

**Importante**: Ten en cuenta que los estudiantes que hayan accedido antes al examen van a finalizar su examen antes que el resto de los grupos y, por tanto, pueden visualizar su intento mientras otros compañeros están realizando aún el examen.

Para evitar el envío de información entre los estudiantes que hayan comenzado antes un examen se recomienda desmarcar, en el apartado "revisar opciones", todos los aspectos de cada una de las fases al crear el examen (ver captura de pantalla inferior) y marcar aquellos aspectos que se deseen cuando todos los estudiantes hayan finalizado el examen

| Comportamiento de las pregunta    | c                                      |                                                |                              |
|-----------------------------------|----------------------------------------|------------------------------------------------|------------------------------|
| comportamiento de las preguntas   | 5                                      |                                                |                              |
| Ordenar al azar las respuestas    | sí 🗢                                   |                                                |                              |
| O Comportamiento de las preguntas | Retroalimentación diferida 🗘           |                                                |                              |
|                                   |                                        |                                                |                              |
| Mostrar más                       |                                        |                                                |                              |
| Revisar opciones 👩                |                                        |                                                |                              |
| Durante el intento                | Inmediatamente después de cada intento | Más tarde, mientras el examen está aún abierto | Después de cerrar el examen  |
| El intento 👔                      | El intento                             | El intento                                     | El intento                   |
| 🖉 Si fuese correcta 🚱             | Si fuese correcta                      | Si fuese correcta                              | Si fuese correcta            |
| Puntos 🕢                          | Puntos                                 | Puntos                                         | Puntos                       |
| 🖉 Retroalimentación específica 😧  | Retroalimentación específica           | Retroalimentación especifica                   | Retroalimentación especifica |
| 🖉 Retroalimentación general 👩     | 🗆 Retroalimentación general            | Retroalimentación general                      | Retroalimentación general    |
| 🗷 Respuesta correcta 👩            | Respuesta correcta                     | Respuesta correcta                             | Respuesta correcta           |
| 🗆 Retroalimentación global 👩      | Retroalimentación global               | Retroalimentación global                       | Retroalimentación global     |

**Recuerda que** para que el estudiante pueda ver su calificación debes habilitar la opción "**Puntos**" en la columna de la fase "**Después de cerrar el examen**" una vez que **todos los estudiantes hayan finalizado** la prueba o con posterioridad a la fecha de cierre del examen.

## Adaptación para un usuario

••

Universidad

**Rey Juan Carlos** 

Para el caso de necesitar **excepciones de usuario**, pulsa en el examen y selecciona el menú de engranaje que se encuentra en la parte superior derecha.

En el menú aparecerá la opción Excepciones de usuario:

| Examen |                                                                | <b>\$</b> .                |
|--------|----------------------------------------------------------------|----------------------------|
|        |                                                                | Editar ajustes             |
|        | Intentos permitidos: 2                                         | Excepciones de grupo       |
|        | Este examen está abierto en martes, 31 de marzo de 2020, 12:11 | Excepciones de usuario     |
|        | Este examen se cerrará el martes, 31 de marzo de 2020, 15:11   |                            |
|        | Límite de tiempo: 20 minutos                                   | Editar examen              |
|        | Método de calificación: Calificación más alta                  | Q Vista previa             |
|        |                                                                | 📥 Resultados               |
|        | Intentos: 1                                                    | Calificaciones             |
|        | Previsualizar el examen ahora                                  | Respuestas detalladas      |
|        |                                                                | Estadísticas               |
|        |                                                                | Calificación manual        |
|        |                                                                | Roles asignados localmente |

**NOTA:** Es importante conocer que, **si un examen está oculto**, generará un mensaje de aviso al añadir una excepción de usuario, pero al mostrar el examen desaparecerá.

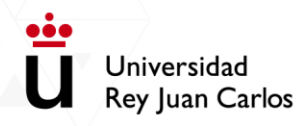

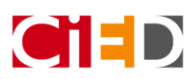

Tras pulsar la opción de Excepciones de usuarios, pulsa en el botón *Agregar excepción de usuario*.

| ELP - FORMACIÓN AULA VIRTUAL           |                                                                             |
|----------------------------------------|-----------------------------------------------------------------------------|
| Página Principal / Mis asignaturas / H | ELP - FORMACIÓN AULA VIRTUAL / Evaluación / Examen / Excepciones de usuario |
|                                        |                                                                             |
|                                        |                                                                             |
| Evomon                                 |                                                                             |
|                                        | 7                                                                           |
| Agregar excepción de usuario           |                                                                             |
|                                        |                                                                             |
|                                        |                                                                             |

Aparecerá un campo de búsqueda donde deberás indicar el estudiante al que quieres aplicar la excepción.

| Examen                                       |                                                                                                |
|----------------------------------------------|------------------------------------------------------------------------------------------------|
| <ul> <li>Anular</li> </ul>                   |                                                                                                |
| <ol> <li>Pasar por alto usuario</li> </ol>   | No hay selección Buscar                                                                        |
| Se requiere contraseña                       | Haz click para insertar texto 🖋 💿                                                              |
| Abrir examen                                 | 31 <b>≑</b> marzo <b>¢</b> 2020 <b>¢</b> 12 <b>¢</b> 11 <b>¢ ∰</b> ⊠Habilitar                  |
| Cerrar examen                                | 31           ←            31           ←            2020           ←            11           ← |
| 2 Límite de tiempo                           | 20 minutos                                                                                     |
| Intentos permitidos                          | 1 🗘                                                                                            |
|                                              | Volver al examen por defecto                                                                   |
|                                              | Guardar Guardar e introducir otra excepción Cancelar                                           |
| En este formulario hay campos obligatorios 🤇 | D .                                                                                            |

Selecciona el estudiante y amplia el límite de tiempo:

| Examen                                                      |                                                                               |
|-------------------------------------------------------------|-------------------------------------------------------------------------------|
| ▼ Anular                                                    |                                                                               |
| Pasar por alto usuario                                      | Estudianto 2 CIED, estudianto 2_cied@urjc.es<br>Buscar                        |
| ? Se requiere contraseña                                    | Haz click para insertar texto 💣 🗶                                             |
| Abrir examen                                                | 31 <b>≑</b> marzo <b>≑</b> 2020 <b>≑</b> 12 <b>≑</b> 11 <b>≑</b> 🛗 ⊠Habilitar |
| Cerrar examen                                               | 31 ¢ marzo ¢ 2020 ¢ 15 ¢ 11 ¢ ∰ ⊠Habilitar                                    |
| <ul> <li>Límite de tiempo</li> </ul>                        | 30 minutos ≑ ⊠Habilitar                                                       |
| <ul> <li>Intentos permitidos</li> </ul>                     | 2 🗘                                                                           |
|                                                             | Volver al examen por defecto                                                  |
|                                                             | Guardar e introducir otra excepción Cancelar                                  |
| In este formulario hay campos obligatorios $oldsymbol{9}$ . |                                                                               |

Una vez configurada la excepción aparecerá en el listado que aparece en la siguiente imagen y también podrás agregar más excepciones.

| xamen                        |                  |            |        |
|------------------------------|------------------|------------|--------|
| Usuario                      | Excepciones      |            | Acción |
| Estudiante 2 CIED            | Límite de tiempo | 30 minutos | ✿ 伫 面  |
| Agregar excepción de usuario |                  |            |        |

## Ejemplo de visualización por parte de los estudiantes

Para conocer como visualizan los estudiantes esta configuración se ha realizado un ejemplo, utilizando la configuración anterior.

En este ejemplo podemos ver el examen por dos estudiantes distintos. Estudiante 1, que no se encuentra asociado en ningún grupo, y estudiante 2 que se encuentra en el grupo "Grupo - ampliación de horario"

#### Examen

٥ŏ

Universidad

**Rey Juan Carlos** 

#### **Estudiante 1**

Las opciones del examen que visualiza el estudiante 1 son las siguientes.

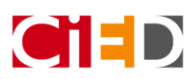

|                                                                                                    | Estudiante 1 CIED 📿 🝷 |
|----------------------------------------------------------------------------------------------------|-----------------------|
| ■ Universidad                                                                                                    | 🜲 Mis asignaturas 👻   |
| - C Rey Juan Carlos f y 🛗 🖬 💿 💿                                                                                           |                       |
| HELP - FORMACIÓN AULA VIRTUAL<br>Página Principal / Mis asignaturas / HELP - FORMACIÓN AULA VIRTUAL / Evaluación / Examen |                       |
| Examen                                                                                                    |                       |
| Intentos permitidos: 1                                                                                                    |                       |
| Este examen está abierto en miércoles, 15 de abril de 2020, 15:20                                                         |                       |
| Este examen se cerrará el miércoles, 15 de abril de 2020, 17:20                                                           |                       |
| Límite de tiempo: 20 minutos                                                                                              |                       |
| Intenta resolver el examen ahora                                                                                          |                       |

#### Estudiante 2

En cambio, en la siguiente imagen se visualiza el examen con el usuario de estudiante 4, que se encuentra en un grupo distinto visualiza otra configuración.

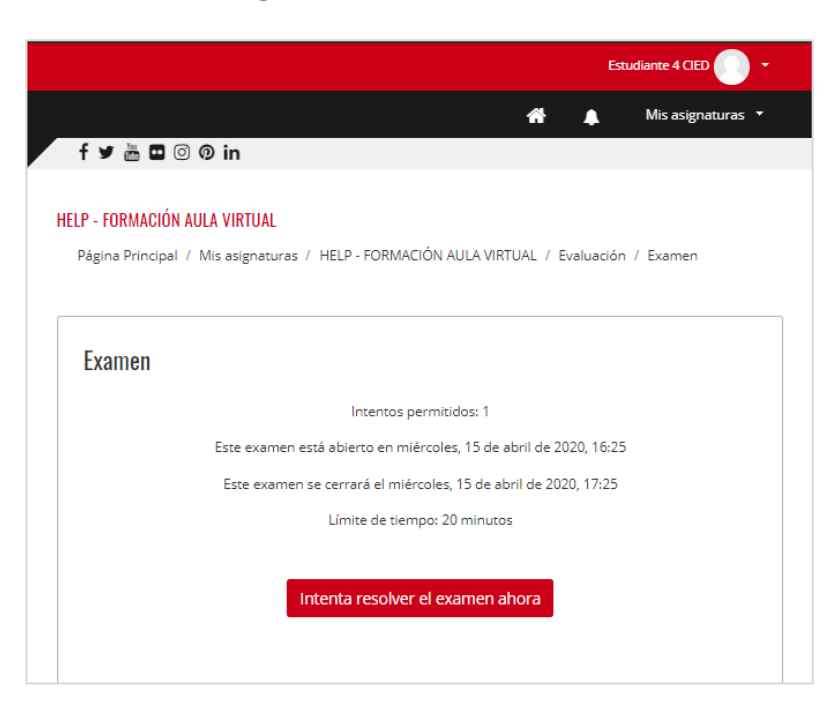

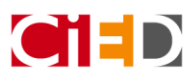

### Universidad Rey Juan Carlos

## Información complementaria Creación de grupos automáticos

Las excepciones se pueden detallar para un grupo de estudiantes, para ello será necesario crear un grupo donde incluir a los estudiantes que necesiten la ampliación del horario.

• / Pulsa en el menú engranaje de tu asignatura y pulsa la opción Aún más...

| HELP - FORMACIÓN AULA VIRTUAL                                      |                     | <b>\$</b> -                  |
|--------------------------------------------------------------------|---------------------|------------------------------|
| Página Principal / Mis asignaturas / HELP - FORMACIÓN AULA VIRTUAL |                     | Editar ajustes               |
|                                                                    |                     | 🖋 Activar edición            |
| Novedades 🔎 Foro general                                           | Marca tu progreso 🝘 | Finalización del curso       |
| Información reneral Contanidor Subusción Otros recursos            |                     | ▼ Filtros                    |
| mormación general Contenidos Evaluación Otros recursos             |                     | Configuración Calificaciones |
|                                                                    |                     | Copia de seguridad           |
| Pruebas de evaluación o actividades evaluables                     |                     | 1 Restaurar                  |
| Examen                                                             | []                  | 1 Importar                   |
|                                                                    |                     | 🏟 Aún más                    |
|                                                                    |                     |                              |

• Pulsa en la pestaña Usuarios y después selecciona la opción Grupos.

| Administración del curso |          |                                                                               |
|--------------------------|----------|-------------------------------------------------------------------------------|
| Administración del curso | Usuarios |                                                                               |
|                          | Usuarios | Usuarios matriculados<br>Métodos de matriculación<br>Grupos<br>Otros usuarios |
|                          | Permisos | Compruebe los permisos                                                        |

Pulsa en el botón Crear grupos automáticamente, tal y como se muestra en la siguiente imagen.

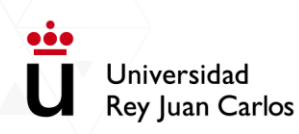

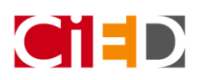

| HELP - FORMACIÓN AULA VIRTUAL                                                 |   |
|-------------------------------------------------------------------------------|---|
| Página Principal / Cursos / HELP - FORMACIÓN AULA VIRTUAL / Usuarios / Grupos |   |
|                                                                               |   |
| Grupos Agrupamientos Visión general                                           |   |
| formacion_aulavirtual Grupos                                                  |   |
| Grupos                                                                        |   |
|                                                                               | ^ |
|                                                                               |   |
|                                                                               |   |
|                                                                               |   |
|                                                                               |   |
|                                                                               |   |
|                                                                               |   |
|                                                                               |   |
|                                                                               | ~ |
| Editar ajustes de grupo                                                       |   |
| Eliminar grupo seleccionado                                                   |   |
| Crear grupo                                                                   |   |
| Crear grupos automáticamente                                                  |   |
| Importar grupos                                                               |   |
|                                                                               |   |

- Aparecerá una opción para crear los grupos de manera automática para añadir posteriormente los estudiantes, de manera aleatoria. Podrás completar la siguente información:
  - Esquema de denominación: aparecerá el texto Grupo @, como formato del nombre del grupo. El símbolo @ se sustituirá por una letra por orden alfabetico. Puedes incluir el nombre del examen antes del texto "Grupo @" para identificar los grupos posteriormente. Por ejemplo, "Examen 1 – Grupo @"
  - Creación automática basada en: en este apartado podrás seleccionar las opciones de Número de grupos o miembros del grupo. En este ejemplo, selecciónamos Numero de grupos.
  - Número de grupos o miembros del grupo: indica el número de grupos o miembros del grupo que necesitas crear. En este caso, la selección va sobre el número de grupos por lo que seleccionamos 3.

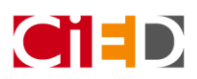

| HELP - FORMACIÓN AULA VIRTUAL                                   |                                                                                  |
|-----------------------------------------------------------------|----------------------------------------------------------------------------------|
| Página Principal / Cursos / HELP - FORMACIÓN AULA VIRTUAL / Usu | uarios / Grupos / Docentes y estudiantes / Grupos / Crear grupos automáticamente |
|                                                                 |                                                                                  |
| Crear grupos automáticamente                                    |                                                                                  |
| ▼ General                                                       |                                                                                  |
| <ul> <li>Esquema de denominación</li> </ul>                     | Examen 1 - Grupo @                                                               |
| Creación automática basada en                                   | Número de grupos 🗢                                                               |
| <ul> <li>Número de grupos o miembros por grupo</li> </ul>       | 3                                                                                |
| <ul> <li>Miembros del grupo</li> </ul>                          |                                                                                  |
| Seleccionar los miembros con rol                                | Estudiante 🗢                                                                     |
| Seleccionar miembros del grupo                                  | Ninguno 💠                                                                        |
| Asignar miembros                                                | al azar 🗢                                                                        |
| Evitar el último grupo pequeño                                  |                                                                                  |
| □ Ignorar usuarios en grupos                                    |                                                                                  |
|                                                                 | 🗹 Incluir únicamente matriculas activas 🕢                                        |
| Agrupamiento                                                    |                                                                                  |
|                                                                 | Vista previa Enviar Cancelar                                                     |

**Q** Consulta en el siguiente <u>enlace</u> más información sobre grupos y agrupamientos

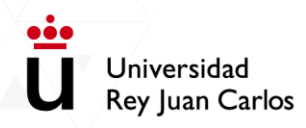

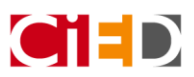

### Creación y configuración del examen

En este documento se detalla como ampliar el límite de tiempo para un grupo de estudiantes. Es posible establecer excepciones para algunos estudiantes o grupos de estudiantes sobre:

- Temporalización del examen
- Límite de tiempo
- Número de intentos

Para poder realizar la configuración del examen debes seguir los siguientes pasos:

- 1. Accede a Aula Virtual con tu usuario de dominio único.
- 2. Accede a la asignatura dónde quieras realizar dichos exámenes
- 3. Activa edición
- 4. Sitúate en la pestaña del curso, dónde quieras incluir el examen. Lo recomendable es utilizar la pestaña "Evaluación"
- 5./ Pulsa en "Añade una actividad o un recurso".
- 6. Selecciona la actividad de tipo examen

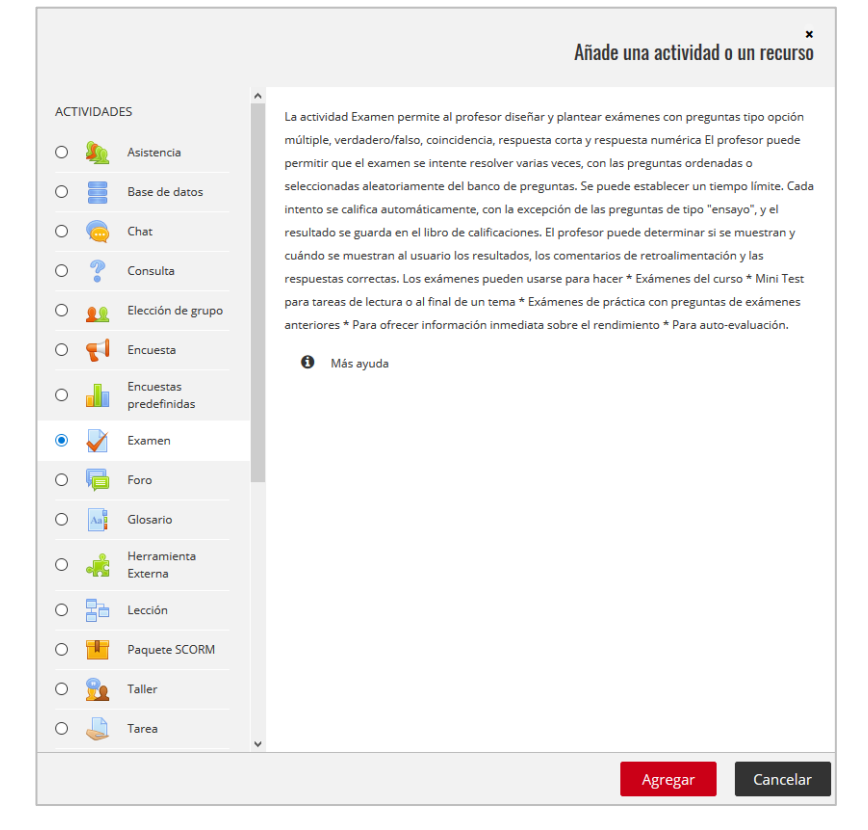

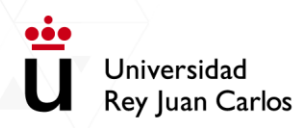

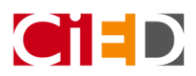

7. Indica en el apartado Temporalización, las fechas de apertura y cierre del examen y el limite de tiempo que tendrá el examen para todos los estudiantes.

| - Temporalización               |                                                                               |  |
|---------------------------------|-------------------------------------------------------------------------------|--|
| O Abrir examen                  | 31 <b>≑</b> marzo <b>¢</b> 2020 <b>¢</b> 12 <b>¢</b> 11 <b>¢</b> ∰ ⊠Habilitar |  |
| Cerrar examen                   | 31 ♦ marzo ♦ 2020 ♦ 15 ♦ 11 ♦ # 2 Habilitar                                   |  |
| 2 Límite de tiempo              | 20 minutos ≎ ⊠Habilitar                                                       |  |
| Q Cuando el tiempo ha terminado | El envío se realiza automáticamente                                           |  |
| Periodo de gracia para el envío | 1 días 🗢 🖂 Habilitar                                                          |  |

8. Configura en el apartado Esquema que cada pregunta se organice en una página nueva.

| - Esquema      |               |   |
|----------------|---------------|---|
| 💡 Página nueva | Cada pregunta | • |
| Ver más        |               |   |

- 9. Configura el resto del examen según las indicaciones necesarias. (ver guía)
- 10. Una vez generado el examen, será necesario añadir las preguntas. (ver guía)
- 11. Recuerda que es importante que cada pregunta se incorpore en una página independiente, por lo que debería quedarte de la siguiente manera.

| Editando examen: Examen  Preguntas:3   El examen se abre (se cierra 31/03/2020 15:11) Paginar de nuevo Selecciona varios items | Calificación máxima 10,00 Guardar<br>Total de calificaciones: 3,00 |
|----------------------------------------------------------------------------------------------------|--------------------------------------------------------------------|
| 1                                                                                                    | 🗌 Reordenar las preguntas al azar 💡                                |
| Página 1                                                                                                    | Agregar 👻                                                          |
| 🛨 🚹 🗄 🏚 Pregunta de tipo ensayo Detalla los tipos de actividades evaluables que utilizas en Aula Virtual                       | Q 🛍 1.00 🖋                                                         |
| Página 2                                                                                                    | Agregar 👻                                                          |
| 🛨 👔 🗄 Pregunta de tipo Opción múltiple La herramienta de videoconferencia que tengo disponible en Aula Virtual es:             | Q 🛍 1,00 🖋                                                         |
| Página 3                                                                                                    | Agregar 👻                                                          |
| 🕂 👔 😷 🌣 Pregunta de tipo Verdadero/Falso En Aula Virtual tengo disponible una herramienta de videoconferencia                  | Q 🛍 1,00 🖋                                                         |
|                                                                                                    | Agregar 👻                                                          |

 $\mathbf{Q}$  Consulta en el siguiente <u>enlace</u> más información sobre creación de **preguntas** 

Consulta en el siguiente enlace más información sobre creación de un examen